## **MY OPEN MATH (MOM) REPORTING**

For proxy hour documentation, you will need to download copies of the time-on-task report and the gradebook in PDF.

## TIME-ON-TASK

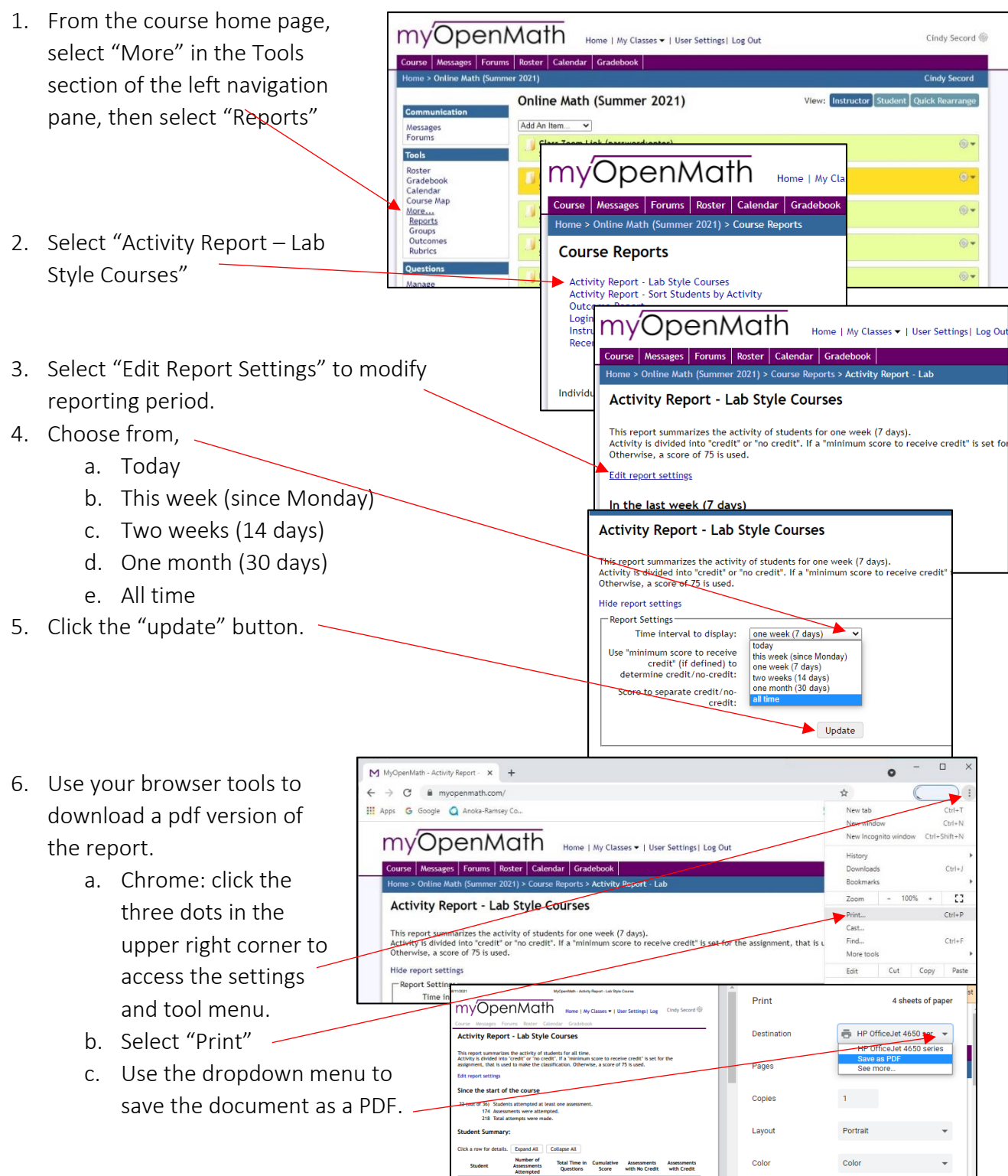

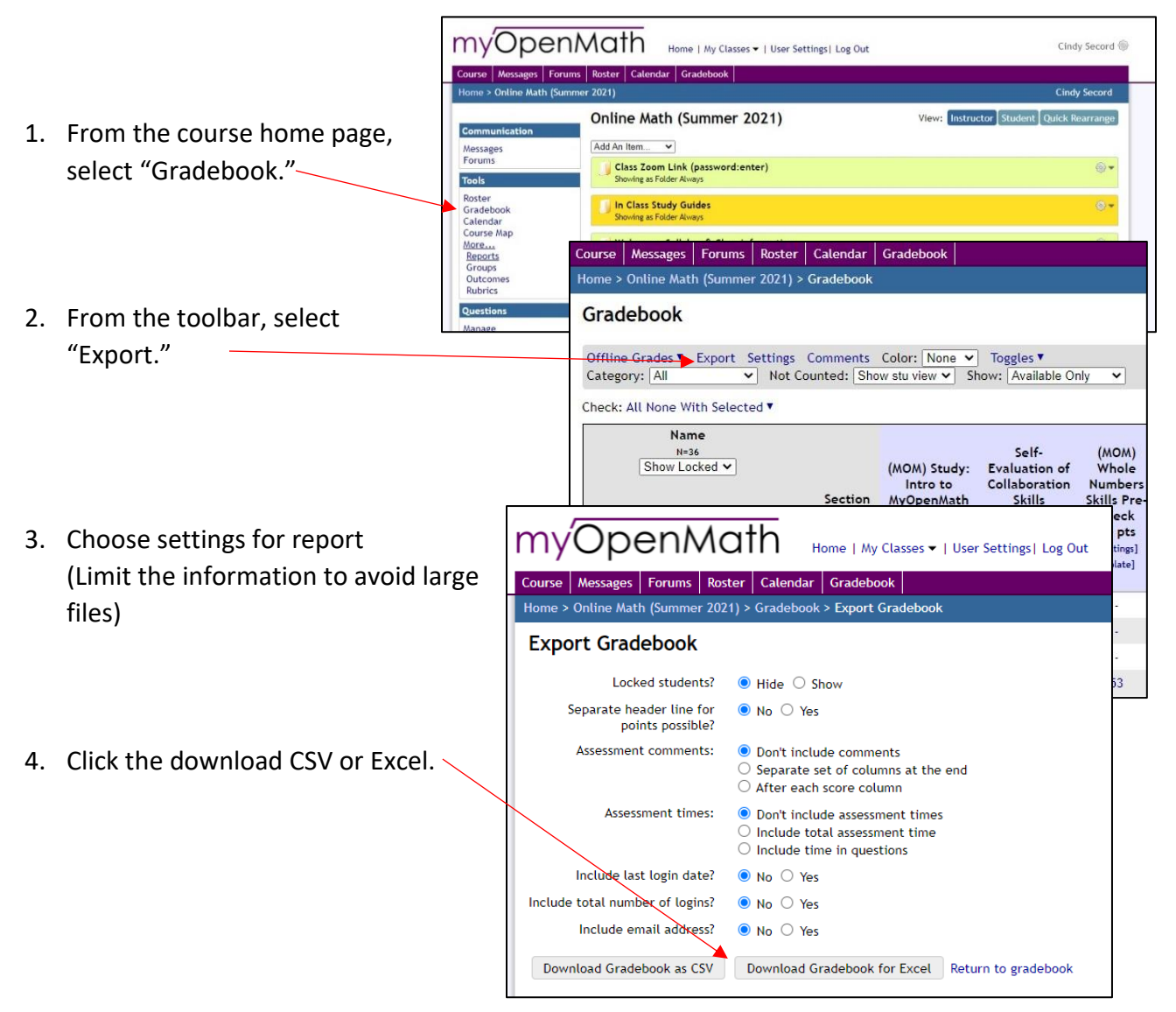